## Tuto Loiretek : Comment voir mes réservations ?

**Pour visualiser vos réservations :** Sélectionnez « *Mes réservations »* dans votre compte personnel :

|                       | Bonjour, AILLANT-SUR-MILLERON     | ×          |  |
|-----------------------|-----------------------------------|------------|--|
|                       | Mes informations                  |            |  |
|                       | Mes prēts                         |            |  |
| 2                     | Mes réservations                  |            |  |
|                       | Mon historique des prêts          |            |  |
| JRE                   | Mes abonnements                   |            |  |
|                       | Mes suggestions                   |            |  |
|                       | Meslistes                         |            |  |
| 0                     | Mes abonnés ressources numeriques |            |  |
|                       | Mes contributions                 |            |  |
| y a<br>l'au<br>iutrei | ois propice aux veillees contees  | econnexion |  |

Vous arrivez sur la page d'accueil de cette rubrique :

Mes réservations

| Tout                                                                                                    | •                | Situation 👻 Croissant                       | •                              |            |                     |                     |             |  |  |  |  |
|----------------------------------------------------------------------------------------------------|------------------|---------------------------------------------|--------------------------------|------------|---------------------|---------------------|-------------|--|--|--|--|
| Vous avez 10 réservations                                                                                        |                  |                                             |                                |            |                     |                     |             |  |  |  |  |
|                                                                                                    | Support          | Titre                                       | Auteur                         | Code barre | Situation (attente) | Date de réservation | Date limite |  |  |  |  |
|                                                                                                    | Malle thématique | 60 ans de chanson française                 |                                |            | affectée            | 07/08/2020          | 08/08/2020  |  |  |  |  |
|                                                                                                    | Malle thématique | A l'assaut des mers, pirates et flibustiers |                                |            | affectée            | 07/08/2020          | 08/08/2020  |  |  |  |  |
| • 💼                                                                                                    | Bandes dessinée  | Razzia                                      | Sobral, Patrick (1972)         |            | en attente          | 23/02/2021          |             |  |  |  |  |
| • 💼                                                                                                    | Livre            | Abigaēl                                     | Dupuy, Marie-Bernadette (1952) |            | en attente          | 23/02/2021          |             |  |  |  |  |
| • 🛍                                                                                                    | Livre            | Abigaël                                     | Dupuy, Marie-Bernadette (1952) |            | en attente          | 23/02/2021          |             |  |  |  |  |
| • 🛍                                                                                                    | Livre            | Le manuscrit inachevé                       | Thilliez, Franck (1973)        |            | en attente          | 23/02/2021          |             |  |  |  |  |
| • 🛍                                                                                                    | Bandes dessinée  | World without                               | Sobral, Patrick (1972)         |            | en attente          | 23/02/2021          |             |  |  |  |  |
| • 🛍                                                                                                    | Livre            | Au soleil redouté                           | Bussi, Michel (1985)           |            | en attente          | 23/02/2021          |             |  |  |  |  |
| • 🏛                                                                                                    | Livre            | Il était deux fois                          | Thilliez, Franck (1973)        |            | en attente          | 23/02/2021          |             |  |  |  |  |
| • 🛍                                                                                                    | Livre            | L'échappée belle                            | Gavalda, Anna (1970)           |            | en attente          | 23/02/2021          |             |  |  |  |  |
| Légende : Réservation sur le catalogue en ligne Réservation affectée Réservation en transit Réservation demandée |                  |                                             |                                |            |                     |                     |             |  |  |  |  |

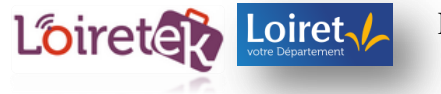

¢ 0

Vous pouvez effectuer ensuite un tri à l'aide du filtre au dessus de la liste de vos réservations : par situation, support, auteur ou encore par date de réservation.

En cliquant sur le titre de la réservation affectée<sup>1</sup>, vous pouvez visualiser des informations complémentaires sur vos réservations :

| Freemplains         |                     | A L'a              | ssaut des mers, pirates et flibustiers<br>∴ A l'assaut des mers, pirates et flibustiers [malle thematique].<br>∴ Orléans : Médiathèque départementale du Loiret, 2012<br>∴ 136 douments (iug livres - 11 DVO - 3 CD - 3 accessories) - 1 livret de présentati<br>∴ Drapeau noir en vue l'Préparez-vous au grand frisson de l'aventure en compagr<br>mysterieuses et pillages de galons et autres frégates I.<br>∴ 4 bacs - 1 sac Tout public.<br>∴ Prates<br>∴Pour en savoir plus, découvrez le livret de présentation :Et le livret d'animation<br>∴ 2 300 € :<br>= éditeur | on - 1 livret d'animations<br>le de ces forbans magnifiques, e<br>s<br>Bibliographie Catendr | experts en abordage. lecture  |
|---------------------|---------------------|--------------------|----------------------------------------------------------------------------------------------------|----------------------------------------------------------------------------------------------|-------------------------------|
| Exemplaires         |                     |                    |                                                                                                    |                                                                                              | Afficher tous les exemplaires |
| Trier les documents |                     | *                  |                                                                                                    |                                                                                              |                               |
| Code barre          | Titre               |                    | Auteur                                                                                                    | Support                                                                                      | Section                       |
| F10005              | A l'assaut des mers | pirates et flibust | ers                                                                                                    | Malle thematique                                                                             |                               |
| 16401218146         | Tissu imprimė       |                    |                                                                                                    | Matériel d'animation                                                                         | Adulte                        |
| 16401206526         | Le sac du mousse    |                    | Pommier Maurice                                                                                                    | Livre                                                                                        | leunesse                      |

## Idem pour les réservations en attente<sup>2</sup> :

| MICI<br>BUS<br>AU SO<br>REDO |              | A<br>The<br>correction<br>correction<br>corre | AU SOLE<br>teur(s) :<br>re(s) :<br>itteur(s) :<br>itteur(s) :<br>it | I redou<br>Bussi. Michel (1<br>Au soleil redour<br>Carrières-sur-Si<br>A Hiva Oa, au ci<br>le trouble parm<br>ée. Electre 2020<br>Lectorat de livre<br>Livres en gros c<br>p<br>https://www.eli<br>979-10-269-042<br>ar   Du même ed | UÉ reveale   965) (Auteur) te / Michel Bussi.   eine (Yvelines) : A vue d'oeil. 2020. SSN 2555-7549.   oeur des Marquises, cinq lectrices assiste il es nôtes de la pension Au soleil redoute.   es en grands caractères. saractères   ectre com/GetBlob asmX?Ean-979102690. 28-1 Br. 42 EUR ;; 9791026904281 ;   iteur sateur | nt à un atelier d'écriture a<br>5. Chargé de l'enquête. Ya<br>4281.0-67725958.Size-Ori | nimé par un célèbre i<br>Inn, un filo déboussol<br>ginal | auteur. Mais la disparition d<br>é. est aidé par Maima, une | ¢<br>(une |
|------------------------------|--------------|----------------------------------------------------------------------------------------------------|----------------------------------------------------------------------------------------------------|----------------------------------------------------------------------------------------------------|----------------------------------------------------------------------------------------------------|----------------------------------------------------------------------------------------|----------------------------------------------------------|-------------------------------------------------------------|-----------|
|                              |              |                                                                                                    |                                                                                                    |                                                                                                    |                                                                                                    |                                                                                        |                                                          | Listes - Réserver                                           | +         |
| Exemplaires                  |              |                                                                                                    |                                                                                                    |                                                                                                    |                                                                                                    |                                                                                        |                                                          |                                                             |           |
| Code barre                   | Support      | Section                                                                                                    | Cote                                                                                                    | Situation                                                                                                    | Localisation                                                                                                    | Droit consult.                                                                         | Droit emprunt                                            | Malle thématique                                            |           |
| 16401432012                  | Large Vision | Adulte                                                                                                    | P BUS                                                                                                    | En prét                                                                                                    | SAINT-DENIS-DE-L'HOTEL                                                                                                    |                                                                                        |                                                          |                                                             |           |

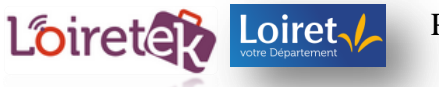

<sup>&</sup>lt;sup>1</sup> Le document est disponible, vous pouvez aller le récupérer à la bibliothèque. <sup>2</sup> Aucun exemplaire du document n'est encore disponible.